# Digitalización

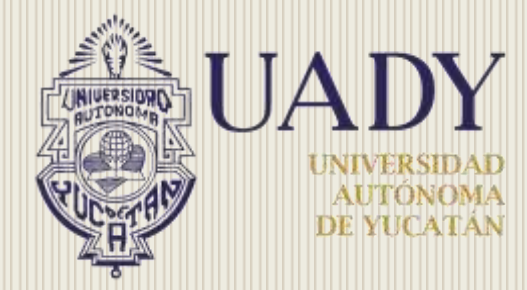

UNIVERSIDAD AUTÓNOMA DE YUCATÁN

February 7, 2014

# Contenido

| Digitalización           | 3 |
|--------------------------|---|
|                          |   |
| Preparación del escáner  | 3 |
| Digitalización en OnBase | 6 |
| A. Ingresar al OnBase    | 6 |

# Digitalización

# Preparación del escáner

1. Asegúrese de que el escáner esté encendido y listo para la digitalización (luz del indicador verde encendida y fija).

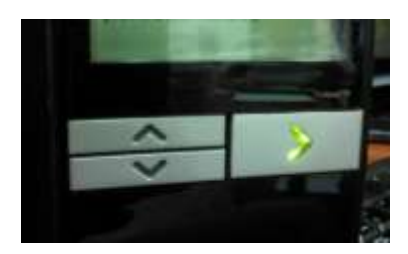

2. Incline el escáner: utilice el escáner en esta posición cuando vaya a digitalizar. Utilizando ambas manos, incline el escáner girándolo hacia arriba. Cuando incline el escáner, la bandeja de salida saldrá de la parte inferior del escáner.

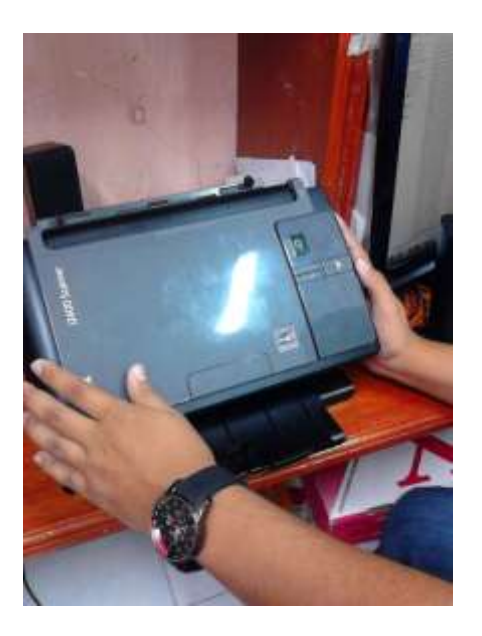

3. Ajuste las guías laterales (deslizándolas hacia adentro o hacia afuera) para acomodarlas al tamaño de los documentos que está escaneando.

4. Ajuste la bandeja de entrada para acomodarla a sus necesidades de digitalización. La bandeja de salida tiene varias posiciones y extensiones. Dispone de dos topes finales para ajustar el apilado de documentos. Levántelos según necesite en función de si digitaliza documentos largos o pequeños.

**Nota**: La bandeja de salida se puede extender para ajustarse a documentos de una longitud de hasta 35,56 cm (14 pulgadas).

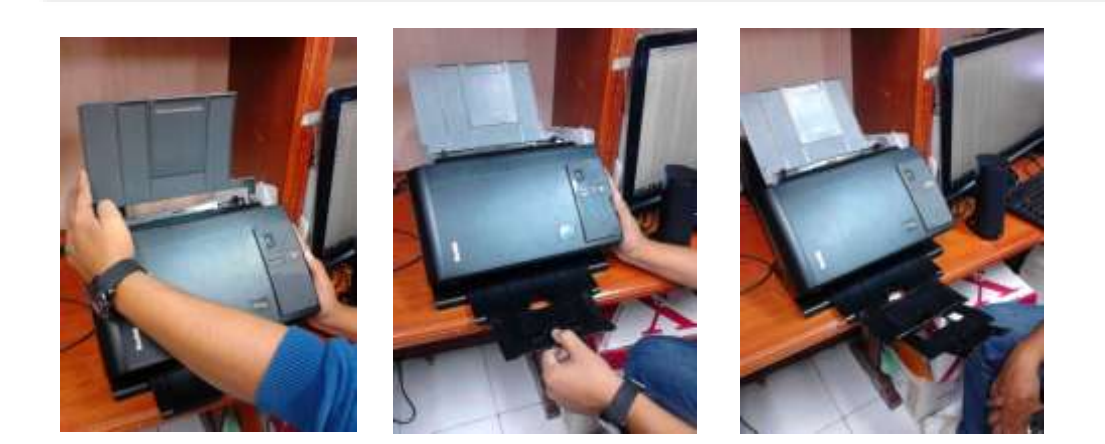

5. Los documentos con un tamaño de papel estándar se introducen con facilidad en el escáner. Cuando organice los documentos para la digitalización, apile los documentos de forma que los bordes iniciales estén alineados y centrados en la bandeja de entrada. Esto permite que el alimentador introduzca los documentos uno a uno en el escáner.

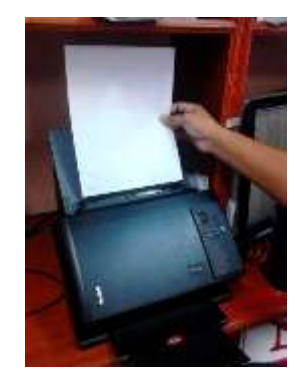

**Nota**: Tamaño mínimo de los documentos 63,5 x 50 mm (2,5 x 2 pulgadas) Tamaño máximo de los documentos. Escáner: 215 x 4.064 mm (8,5 x 160 pulgadas) Superficie de escaneo: 215 x 297 mm (8,5 x 11,69 pulgadas) 6. Retire las grapas y clips de los documentos antes de comenzar a escanear. Debido a que dañan los lentes del escáner y pueden ocasionar daño físico a los documentos.

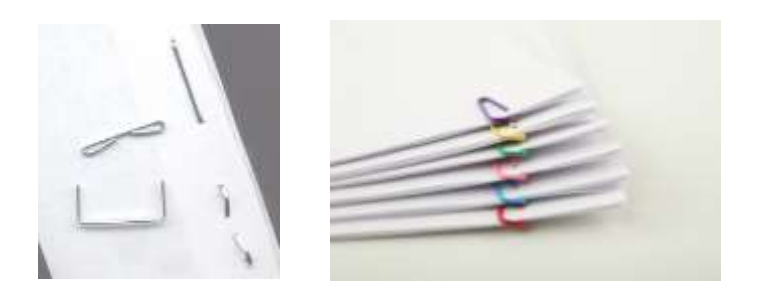

7. Todos los líquidos correctores y la tinta del papel deberán estar secos antes de empezar a escanear.

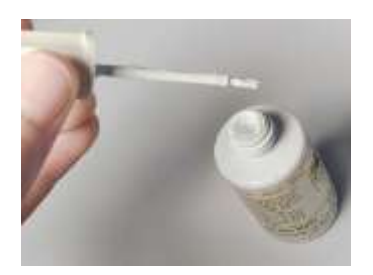

8. Coloque los documentos que desee digitalizar en la bandeja de entrada. Asegúrese de que la parte frontal de sus documentos esté colocada contra la bandeja y que la parte superior de los documentos (encabezado) se inserte primero en esta.

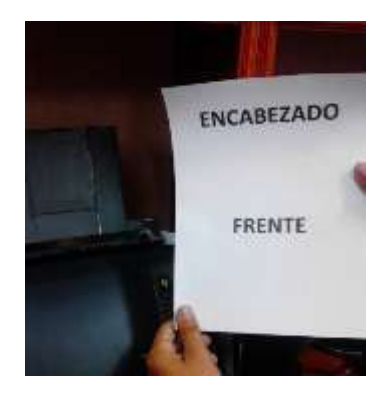

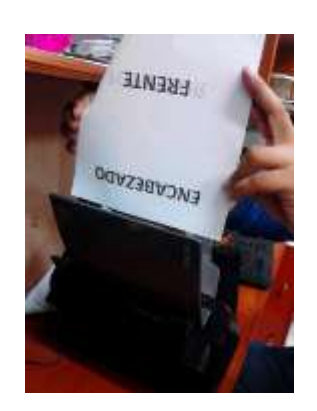

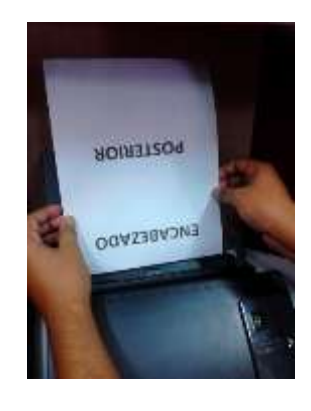

# Digitalización en OnBase

- A. Ingresar al OnBase
- a. Abrir el Cliente de OnBase

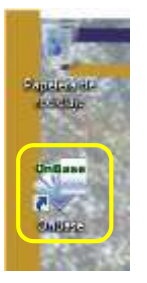

b. Seleccionar la opción Processing | Scan Index

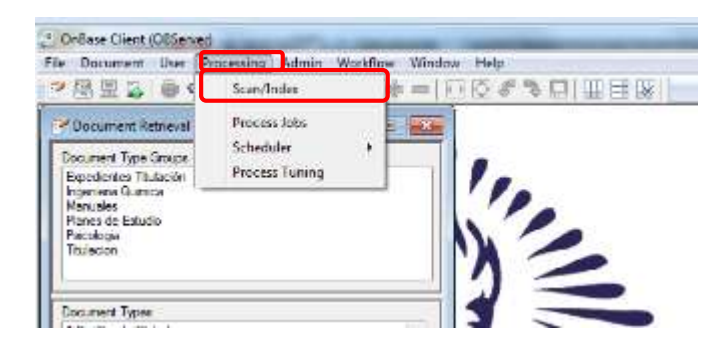

c. Se desplegará la siguiente ventana

| Contract Cond (Charters)                                                                                        |                        |                                                                                                    | -                                                                                                    | and the second second se |  | - 11. AM                                                                                                    |
|----------------------------------------------------------------------------------------------------|------------------------|----------------------------------------------------------------------------------------------------|----------------------------------------------------------------------------------------------------|----------------------------------------------------------------------------------------------------|--|----------------------------------------------------------------------------------------------------|
| In interest for factory area within the                                                                         |                        |                                                                                                    |                                                                                                    |                                                                                                    |  |                                                                                                    |
| 市園県谷  毎年信賀 (泉油  も) キネハ                                                                                          | 11010-14               |                                                                                                    |                                                                                                    |                                                                                                    |  |                                                                                                    |
| Summericany.                                                                                                    |                        |                                                                                                    |                                                                                                    |                                                                                                    |  | 1112                                                                                                    |
| Local and the second second second second second second second second second second second second second second | Northeast .            |                                                                                                    |                                                                                                    |                                                                                                    |  | and the second second se |
| 1 Second                                                                                                    | littue:                |                                                                                                    |                                                                                                    |                                                                                                    |  |                                                                                                    |
| Andread and a                                                                                                   | Medier                 | Teacherst .                                                                                                    | (Source Figure                                                                                                    |                                                                                                    |  |                                                                                                    |
| And the second life                                                                                             | A Description          | 100 A 100 A 100 A 100 A 100 A 100 A 100 A 100 A 100 A 100 A 100 A 100 A 100 A 100 A 100 A 100 A 100 A 100 A 100 | 0.000                                                                                                    |                                                                                                    |  |                                                                                                    |
| - Cartoninee                                                                                                    | Los Portes             | The Party Turning                                                                                               | Country of Country of |                                                                                                    |  |                                                                                                    |
| C In Tradidical Processor                                                                                       | al-100-Plant in County | 1181                                                                                                    | Tanian                                                                                                    |                                                                                                    |  |                                                                                                    |
|                                                                                                    | A and based            | 10. Famel Special                                                                                               | Country of the                                                                                                    |                                                                                                    |  |                                                                                                    |
|                                                                                                    |                        |                                                                                                    |                                                                                                    |                                                                                                    |  |                                                                                                    |
|                                                                                                    |                        |                                                                                                    |                                                                                                    |                                                                                                    |  |                                                                                                    |
|                                                                                                    |                        |                                                                                                    |                                                                                                    |                                                                                                    |  |                                                                                                    |
|                                                                                                    |                        |                                                                                                    |                                                                                                    |                                                                                                    |  |                                                                                                    |
|                                                                                                    |                        |                                                                                                    |                                                                                                    |                                                                                                    |  |                                                                                                    |
|                                                                                                    |                        |                                                                                                    |                                                                                                    |                                                                                                    |  |                                                                                                    |
|                                                                                                    | 1                      |                                                                                                    |                                                                                                    |                                                                                                    |  |                                                                                                    |
| that Taket                                                                                                    |                        |                                                                                                    |                                                                                                    |                                                                                                    |  |                                                                                                    |
| Charles Witness Christian Collinson                                                                             |                        |                                                                                                    |                                                                                                    |                                                                                                    |  |                                                                                                    |
| Oncore fam                                                                                                    |                        |                                                                                                    |                                                                                                    |                                                                                                    |  |                                                                                                    |
| Occupation                                                                                                    |                        |                                                                                                    |                                                                                                    |                                                                                                    |  |                                                                                                    |
| August .                                                                                                    |                        |                                                                                                    |                                                                                                    |                                                                                                    |  |                                                                                                    |
|                                                                                                    |                        |                                                                                                    |                                                                                                    |                                                                                                    |  |                                                                                                    |
|                                                                                                    |                        |                                                                                                    |                                                                                                    |                                                                                                    |  |                                                                                                    |
|                                                                                                    |                        |                                                                                                    |                                                                                                    |                                                                                                    |  |                                                                                                    |
|                                                                                                    |                        |                                                                                                    |                                                                                                    |                                                                                                    |  |                                                                                                    |
|                                                                                                    |                        |                                                                                                    |                                                                                                    |                                                                                                    |  |                                                                                                    |
|                                                                                                    |                        |                                                                                                    |                                                                                                    |                                                                                                    |  |                                                                                                    |
| Present Present House Street                                                                                    |                        |                                                                                                    |                                                                                                    |                                                                                                    |  |                                                                                                    |
| and service line in the line line was                                                                           |                        |                                                                                                    |                                                                                                    |                                                                                                    |  |                                                                                                    |
|                                                                                                    | 1                      |                                                                                                    |                                                                                                    |                                                                                                    |  |                                                                                                    |
|                                                                                                    | -                      |                                                                                                    |                                                                                                    |                                                                                                    |  |                                                                                                    |
|                                                                                                    |                        |                                                                                                    |                                                                                                    |                                                                                                    |  |                                                                                                    |
|                                                                                                    |                        |                                                                                                    |                                                                                                    |                                                                                                    |  |                                                                                                    |
|                                                                                                    |                        |                                                                                                    |                                                                                                    |                                                                                                    |  |                                                                                                    |
|                                                                                                    |                        |                                                                                                    |                                                                                                    |                                                                                                    |  |                                                                                                    |
|                                                                                                    |                        |                                                                                                    |                                                                                                    |                                                                                                    |  |                                                                                                    |
|                                                                                                    |                        |                                                                                                    |                                                                                                    |                                                                                                    |  |                                                                                                    |
|                                                                                                    | 1                      |                                                                                                    |                                                                                                    |                                                                                                    |  |                                                                                                    |
|                                                                                                    |                        |                                                                                                    |                                                                                                    |                                                                                                    |  |                                                                                                    |

Notas:

- Las colas de escaneo (ScanQueue) que aparecerán en su pantalla serán las de su dependencia.
- Si su dependencia tiene una extensión en Tizimín elegir la cola de escaneo (ScanQueue) correspondiente al momento de realizar la digitalización.

d. Dar doble clic en el área que se encuentra de lado derecho sobre el nombre del ScanQueue correspondiente a los expedientes a digitalizar.

| The Dark Line Property Land, Southern                                                                                                    | Sense Sen                                                                                                    | and the second second se |                                                                                                    |
|----------------------------------------------------------------------------------------------------|----------------------------------------------------------------------------------------------------|----------------------------------------------------------------------------------------------------|----------------------------------------------------------------------------------------------------|
| 日本 山田 ちん 田田 田田 日 ちん                                                                                                    | 1110F\$0                                                                                                    |                                                                                                    |                                                                                                    |
| and a series of the series of the series of |                                                                                                    |                                                                                                    |                                                                                                    |
|                                                                                                    | (Inclusion)                                                                                                    |                                                                                                    |                                                                                                    |
| See Case                                                                                                    | The                                                                                                    |                                                                                                    |                                                                                                    |
| Instan in Friegener (Fit                                                                                                    | N Participant                                                                                                  | AND TAXABLE AND TAXABLE AND TAXABLE AND TAXABLE AND TAXABLE AND TAXABLE AND TAXABLE AND TAXABLE AND TAXABLE AND                                                                                                    |                                                                                                    |
| Caronitate                                                                                                    | 10 States                                                                                                    | Building Translated Conception                                                                                                    |                                                                                                    |
| Children Processo                                                                                                    | a individual and indu-                                                                                         | the same                                                                                                    |                                                                                                    |
|                                                                                                    | O SHOULAN                                                                                                    | Rohman Specifier, Granalistic                                                                                                    |                                                                                                    |
|                                                                                                    |                                                                                                    |                                                                                                    |                                                                                                    |
|                                                                                                    |                                                                                                    |                                                                                                    |                                                                                                    |
|                                                                                                    |                                                                                                    |                                                                                                    |                                                                                                    |
|                                                                                                    |                                                                                                    |                                                                                                    |                                                                                                    |
|                                                                                                    |                                                                                                    |                                                                                                    |                                                                                                    |
| ton here                                                                                                    | 1                                                                                                    |                                                                                                    |                                                                                                    |
| Sardia China China China                                                                                                    |                                                                                                    |                                                                                                    |                                                                                                    |
| and here                                                                                                    |                                                                                                    |                                                                                                    |                                                                                                    |
| sector sector and                                                                                                    |                                                                                                    |                                                                                                    |                                                                                                    |
|                                                                                                    |                                                                                                    |                                                                                                    |                                                                                                    |
|                                                                                                    |                                                                                                    |                                                                                                    |                                                                                                    |
|                                                                                                    |                                                                                                    |                                                                                                    |                                                                                                    |
|                                                                                                    |                                                                                                    |                                                                                                    |                                                                                                    |
|                                                                                                    |                                                                                                    |                                                                                                    |                                                                                                    |
| me ( ) ( here ( ) ( here) ( ) for                                                                                                    |                                                                                                    |                                                                                                    |                                                                                                    |
| はつわた 会内 とこく                                                                                                    | 5                                                                                                    |                                                                                                    |                                                                                                    |
|                                                                                                    |                                                                                                    |                                                                                                    |                                                                                                    |
|                                                                                                    |                                                                                                    |                                                                                                    |                                                                                                    |
|                                                                                                    |                                                                                                    |                                                                                                    |                                                                                                    |
|                                                                                                    |                                                                                                    |                                                                                                    |                                                                                                    |
|                                                                                                    |                                                                                                    |                                                                                                    |                                                                                                    |
|                                                                                                    |                                                                                                    |                                                                                                    |                                                                                                    |
|                                                                                                    |                                                                                                    |                                                                                                    |                                                                                                    |
|                                                                                                    |                                                                                                    |                                                                                                    |                                                                                                    |
|                                                                                                    |                                                                                                    |                                                                                                    |                                                                                                    |
|                                                                                                    | 10.00                                                                                                    |                                                                                                    |                                                                                                    |
|                                                                                                    | the second second second second second second second second second second second second second second second s |                                                                                                    | and the second second se |

e. En este paso debemos decidir si realizaremos la digitalización en un lote existente (<u>apartado 2</u>) o se creará un nuevo lote (<u>apartado 1</u>), esto dependerá de los documentos que serán digitalizados.

- 1. Digitalización en un lote nuevo
- 1) Aparecerá la siguiente pantalla, para crear un nuevo lote tendremos dos opciones:
  - a. Dar clic derecho en un lugar en blanco y elegir la opción de *scan*.
  - b. Hacer clic en el botón *scan* del lado izquierdo de la pantalla.

| forward brand                                                                                                    | Antonio Antonio Marina                                                                                                    |                                                                                                    |                                                                                                    | 1618 |
|----------------------------------------------------------------------------------------------------|----------------------------------------------------------------------------------------------------|----------------------------------------------------------------------------------------------------|----------------------------------------------------------------------------------------------------|------|
| tion lineare                                                                                                    | Table - Table - Table                                                                                                    | Housen her line                                                                                                    | Testiment Auropat                                                                                                    |      |
| El Capital de la Calina de<br>Control y timo di<br>Colto en Program. (21)<br>Anales (a Control di Calina de<br>Canada de Program di<br>Calina de Program di<br>Calina de Program di<br>Calina de Program di<br>Calina de Program di<br>Calina de Calina de Calina de Calina de<br>Calina de Calina de Calina de Calina de Calina de<br>Calina de Calina de Calina de Calina de<br>Calina de Calina de Calina de Calina de<br>Calina de Calina de Calina de<br>Calina de Calina de Calina de Calina de<br>Calina de Calina de Calina de Calina de Calina de<br>Calina de Calina de Calina de Calina de Calina de<br>Calina de Calina de Calina d | 2011         2012/00         2012/00         2012/00           1001         2012/00         Lopolomy and Hun. Then 2011           1001         2012/00         Lopolomy and Hun. Then 2011           1001         2012/00         Lopolomy and Hun. Then 2011           2019         Lopolomy and Hun. Then 2011         2012/00         2014           2019         Lopolomy and Hun. Then 2011         2014         2014         2014           2019         Lopolomy and Hun. Then 2011         2014         2014         2014         2014           2019         Lopolomy and Hun. Then 2011         2014         2014         2014         2014         2014         2014         2014         2014         2014         2014         2014         2014         2014         2014         2014         2014         2014         2014         2014         2014         2014         2014         2014         2014         2014         2014         2014         2014         2014         2014         2014         2014         2014         2014         2014         2014         2014         2014         2014         2014         2014         2014         2014         2014         2014         2014         2014         2014                                                                                                    | 2010/00/10.11<br>2010/2011/2012<br>2010/2012<br>2010/20 | 82 19<br>900 9<br>910 9<br>10 9<br>10 |      |
| ie Need (18)<br>Section (⊂hartes + fortes ⊂hartes                                                                                                    | int law                                                                                                    |                                                                                                    |                                                                                                    |      |
| and the state of the literature of the state of the state                                                                        | 10 Marca Iona<br>10 Marca Iona<br>10 |                                                                                                    |                                                                                                    |      |
| remand (                                                                                                    | Daniel de Carrente<br>Daniel Marie<br>Sance Daniel Daniel                                                                                                    |                                                                                                    |                                                                                                    |      |
| (3)                                                                                                    | Contraction of the Contraction of Contraction of Co                                                                                                    |                                                                                                    |                                                                                                    |      |
|                                                                                                    |                                                                                                    |                                                                                                    |                                                                                                    |      |
|                                                                                                    |                                                                                                    |                                                                                                    |                                                                                                    |      |

2) Saldrá una ventana, en donde se le debe dar un nombre al nuevo lote.

**Nota**: Por default saldrá la fecha de creación y el nombre de usuario de la persona que está creando el lote. Es *indispensable* mantener esta información.

|                                                                                                    | Server Lastine Terral |                                                                                                    |                               |  |
|----------------------------------------------------------------------------------------------------|-----------------------|----------------------------------------------------------------------------------------------------|-------------------------------|--|
| 1 - Sar Denne<br>24 - Saran Sanan<br>24 - Saran Sanan<br>25 - Saran Sanan<br>25 - Sanan<br>26 - Sanan<br>26 - Sanan<br>28 - Sanan<br>20 - Sanan<br>20 - Sanan 20 - Sanan<br>20 - Sanan<br>2 |                       | Norm         Norm           0.000         0.000         0.000           0.000         0.000         0.000           0.000         0.000         0.000           0.000         0.000         0.000           0.000         0.000         0.000           0.000         0.000         0.000           0.000         0.000         0.000           0.000         0.000         0.000           0.000         0.000         0.000           0.000         0.000         0.000           0.000         0.000         0.000           0.000         0.000         0.000           0.000         0.000         0.000           0.000         0.000         0.000           0.000         0.000         0.000           0.000         0.000         0.000           0.000         0.000         0.000           0.000         0.000         0.000           0.000         0.000         0.000           0.000         0.000         0.000           0.000         0.000         0.000           0.000         0.000         0.000           0.000         0 |                               |  |
|                                                                                                    |                       | Red Ser-<br>Verals and a set of a "seat<br>Sector of the set of the set<br>of the set of the set of the set                                                                                                    | belle<br>helenetisee<br>(dem) |  |
|                                                                                                    |                       |                                                                                                    |                               |  |

3) Después del nombre de usuario, agregue un nombre, el cual servirá para identificar el lote y al finalizar dar clic en **ok**.

| Ever Deserver<br>Deserverse Mainten<br>Deserverse Mainten<br>Deserverse UN<br>South of Yappen UN<br>South of Yappen<br>South of Aragon | International         International         International         International         International           International         International         International         International         International           International         International         International         International         International           International         International         International         International         International           International         International         International         International         International           International         International         International         International         International           International         International         International         International         International           International         International         International         International         International           International         International         International         International         International           International         International         International         International         International           International         International         International         International         International           International         International         International         International <th></th>                                                                                                    |  |
|----------------------------------------------------------------------------------------------------|----------------------------------------------------------------------------------------------------|--|
| tea line street linter                                                                                                    | .0.                                                                                                    |  |
| - There -                                                                                                    | A second second se |  |
|                                                                                                    | Contract Library                                                                                                    |  |
|                                                                                                    |                                                                                                    |  |
|                                                                                                    |                                                                                                    |  |

2. Digitalización en un lote existente

Si se requiere agregar más imágenes en un lote previamente creado, por cualquier usuario de su dependencia, será necesario:

I. Seleccionar el lote en el cual se quiere agregar nuevos documentos.

| Republicants 7                                                                                                    |                                                                                                    |                                                                                                    |                                                                                                    |  |
|----------------------------------------------------------------------------------------------------|----------------------------------------------------------------------------------------------------|----------------------------------------------------------------------------------------------------|----------------------------------------------------------------------------------------------------|--|
| <ul> <li>Land Datasetti<br/><ul> <li>Datasetti<br/><li>Datasetti<br/><li>Datasetti<br/><li>Datasetti<br/><li>Datasetti<br/><li>Datasetti<br/><li>Datasetti<br/><li>Datasetti<br/><li>Datasetti<br/></li> </li></li></li></li></li></li></li></li></ul> </li> </ul> | International         Description           1         1         1         1         1         1         1         1         1         1         1         1         1         1         1         1         1         1         1         1         1         1         1         1         1         1         1         1         1         1         1         1         1         1         1         1         1         1         1         1         1         1         1         1         1         1         1         1         1         1         1         1         1         1         1         1         1         1         1         1         1         1         1         1         1         1         1         1         1         1         1         1         1         1         1         1         1         1         1         1         1         1         1         1         1         1         1         1         1         1         1         1         1         1         1         1         1         1         1         1         1         1         1 | Transmit         The second second secon | Televise         Participation           BL         0           AB         0           AB         0 |  |
|                                                                                                    |                                                                                                    |                                                                                                    |                                                                                                    |  |
|                                                                                                    | -                                                                                                    |                                                                                                    |                                                                                                    |  |

II. Hacer clic derecho y después elegir la opción *scan*.

| the second Designer.                                                                                                    |                                                                                                    |  |
|----------------------------------------------------------------------------------------------------|----------------------------------------------------------------------------------------------------|--|
| NAME OF COMPANY OF COMPANY                                                                                                    | Anthris Canadram Visitian                                                                                                    |  |
| ii bar Danan<br>24 Angkalan Phanan<br>26 Angkalan Phanan<br>26 Angkalan Phanan<br>26 Angkalan Phanan<br>20 Angkalan Phanan<br>20 Angkala Phanan<br>20 Angkala Phanan | Inst. 1         Data Lange         Data Lange                                                                                                    |  |
| ter felde (M                                                                                                    | Convertinging<br>Section 2014<br>Section 2017<br>Section 2017<br>Sect |  |
|                                                                                                    |                                                                                                    |  |

III. Aparecerá una ventana emergente solicitando la confirmación de querer agregar más documentos al lote existente. Dar clic en sí.

| Statement of the second second s |                                                                                                    |  |
|----------------------------------------------------------------------------------------------------|----------------------------------------------------------------------------------------------------|--|
|                                                                                                    | Sector Visione Tracket                                                                                                    |  |
| <ul> <li>See Founds</li> <li>Hannelsen Foundsen</li> <li>Longe State (1)</li> <li>See State (1)</li> <li>See State (1)</li> <li>See State (1)</li> <li>See State (1)</li> <li>See State (1)</li> <li>See State (1)</li> <li>See State (1)</li> </ul>                                                                                                    | Large L         Text Survey         Text Survey         < |  |
|                                                                                                    |                                                                                                    |  |
|                                                                                                    |                                                                                                    |  |

f. Después de realizar el paso e) Aparecerá la siguiente ventana.

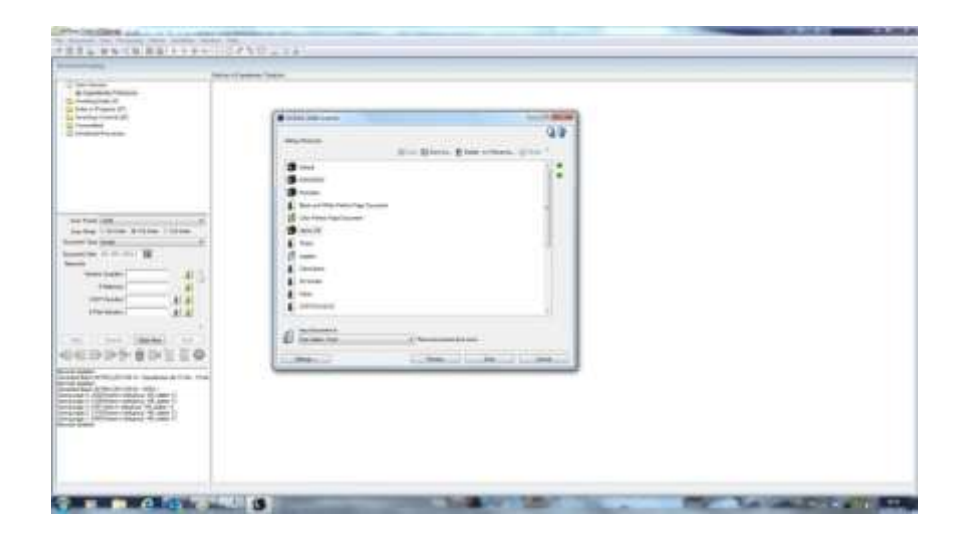

#### g. Automáticamente estará seleccionada la opción 9. Normales.

Configuración preestablecida con anterioridad para los documentos (revisar el manual de instalación del escáner en caso de duda).

- a. Si se requiere, en este punto se podrá elegir otra configuración del escáner.
- b. Revisar que los documentos estén bien colocados en el escáner.
- c. Para una mejor visualización de los documentos durante su digitalización, se recomienda arrastrar las ventanas (cuadro rojo) hacia la izquierda para tener mejor visibilidad de lo que se está escaneando.

| A STATE AND A STATE AND A STAT |                                                                                                    |
|----------------------------------------------------------------------------------------------------|----------------------------------------------------------------------------------------------------|
|                                                                                                    |                                                                                                    |
| hanne -                                                                                                    |                                                                                                    |
|                                                                                                    |                                                                                                    |
| **                                                                                                    | The second second                                                                                                    |
|                                                                                                    | Constant and Constant on Del Constant                                                                                                    |
| Concernance (Concernance)                                                                                                    | and a second second sec       |
| the second second second second second second second second second second second second second second second s                                                                                                    | a general and a second decision                                                                                                    |
| anglesse (1                                                                                                    |                                                                                                    |
| State Brook Street Content, Cont.                                                                                                    |                                                                                                    |
| (Sand                                                                                                    | <ul> <li>Market Production and Annual Strength Strength Strengt Strength Strength Strength Strength Strength Strength Strengt</li></ul> |
| S week                                                                                                    |                                                                                                    |
| State State State                                                                                                    | and the second second s       |
| Course and the second descention                                                                                                    | and states in cases in the second second sec       |
| II Can Marcel 20                                                                                                    | A REAL PROPERTY AND A REAL PROPERTY AND A REAL       |
| Sand Street                                                                                                    | And Adding and Adding and Adding and Adding and Adding and Adding and Adding and Adding and Adding and Adding a                                                                                                    |
| 1                                                                                                    | PERMIT TA DIVISION                                                                                                    |
| A                                                                                                    | A REAL PROPERTY PROPERTY.                                                                                                    |
| E-local Margin (                                                                                                    |                                                                                                    |
| a new lines at                                                                                                    |                                                                                                    |
|                                                                                                    | and the second second sec                                                                                                    |
| Common .                                                                                                    | Contraction of Contraction                                                                                                    |
|                                                                                                    |                                                                                                    |
| A Inclusion                                                                                                    | a permitta sa lab                                                                                                    |
| D lease ( for the second second                                                                                                    | The second second s                                                                                                    |
| Contraction of the second second seco |                                                                                                    |
|                                                                                                    |                                                                                                    |
| 41 (H) (H) (H) (T)                                                                                                    | A set principal de la contra en parte de la contra de la contra de la                                                                                                    |
| matura Mutan D                                                                                                    | The apprend find and the                                                                                                    |
| an Jac at the at                                                                                                    |                                                                                                    |
|                                                                                                    |                                                                                                    |
|                                                                                                    |                                                                                                    |

d. Después dar clic en *Scan*.

| - Annes                                                                                                    | The of Lease Place                                                                                                    |                           |          |  |
|----------------------------------------------------------------------------------------------------|----------------------------------------------------------------------------------------------------|---------------------------|----------|--|
| Figure Andreas<br>Andreas (Arthur (Art<br>Andreas (Arthur (Art<br>Andreas (Arthur (Arthur<br>Arthur (Arthur (Arthur<br>Arthur))<br>Andreas (Arthur (Arthur<br>Arthur))<br>Andreas (Arthur<br>Arthur<br>A | Control control control<br>Garage Series                                                                                                    | N. Davis Stancian         | L O Inc. |  |
| inter an<br>inter Char Charac China<br>inter an<br>inter an<br>inter and<br>inter and                                                                                                    | Constant and the second second s |                           |          |  |
|                                                                                                    | 6                                                                                                    | e bakantatan<br>Lagan Ian | -        |  |
|                                                                                                    |                                                                                                    |                           |          |  |

e. Aparecerá otra ventana donde indicará que están escaneándose los documentos.

|                                                                                                    | particular diseases theme                                                                                                    |  |
|----------------------------------------------------------------------------------------------------|----------------------------------------------------------------------------------------------------|--|
| Tableton (April 2)<br>Marcine (April 2)<br>Marcine (April 2)<br>Marcine (April 2)<br>Marcine (April 2)<br>Marcine (April 2) | The stand intercome of the stand intercome of the stand intercome of |  |
|                                                                                                    |                                                                                                    |  |
| 000 000 000 000 000 000 000 000 000 00                                                                                      |                                                                                                    |  |
|                                                                                                    |                                                                                                    |  |

- h. De ser necesario volver al paso g para adicionar más documentos.
- i. Para detener la digitalización y guardar las imágenes:
  - a. Se le da clic en *cancelar*. Ilustración 1
  - b. Después clic en *done*. Ilustración 2
  - c. Cambiará la ventana a otra, que mostrará el avance de lo guardado. Ilustración 3
  - d. <u>Ver sección j</u>

### Digitalización

| and the second second se                                                                                                    |                                                                                                    |  |
|----------------------------------------------------------------------------------------------------|----------------------------------------------------------------------------------------------------|--|
| Read to an an                                                                                                    | LIDING LAND ATTAC MALINE                                                                                         |  |
| nin Tabalan<br>Martin Carlos (1919) in Tapanan anti an<br>Martin (1)<br>Martin (1)<br>Januar (1)<br>Januar (1)                                                                                                    |                                                                                                    |  |
|                                                                                                    | Mary Anna Give Elization & State or Stream, China *                                                              |  |
| The first DB Concerns of the second second s | Street     ************************************                                                                  |  |
|                                                                                                    | di tertema di tertema di tertema di tertema di tertema di tertema di tertema di tertema di tertema di tertema di |  |
| and the Constraints of the second second se  |                                                                                                    |  |

Ilustración 1

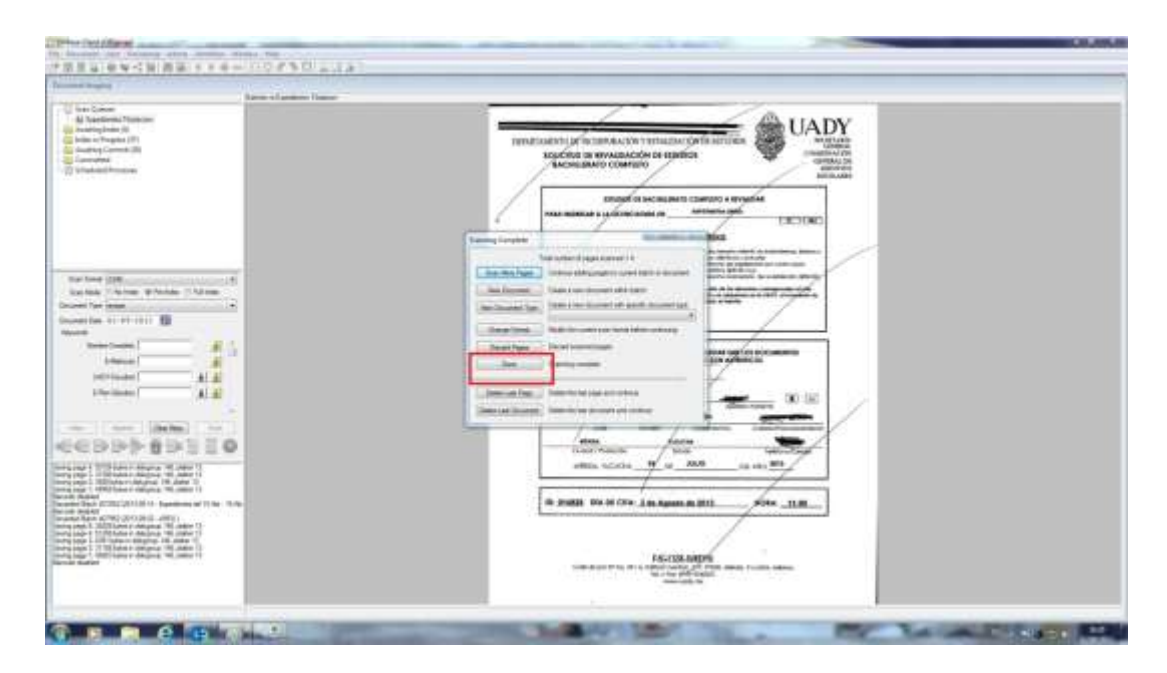

| and the second second se                                                                                                    | Bartes of an inclusion in the second |                   |  |  |
|----------------------------------------------------------------------------------------------------|--------------------------------------|-------------------|--|--|
| <ul> <li>Territoria</li> <li>Antrophysics University</li> <li>Antrophysics University</li> <li>Antrophysis</li> <li>Antrophysics University</li></ul>                                                                                                    |                                      |                   |  |  |
| ter for 100 and 10 mm 2 mm<br>for ter 10 mm 2 mm<br>met for 10 mm 1 mm<br>met for 10 mm 1 m<br>met for 10 mm 1 m<br>met for 10 mm 1 m<br>met for 10 mm 1 m<br>met for 10 mm 1 m<br>met for 10 mm 1 m<br>met for 10 mm 1 m<br>met for 10 mm 1 m<br>met for 10 mm 1 m<br>met for 10 mm 1 m<br>met for 10 mm 1 m<br>met for 10 mm 1 m<br>m 1 mm 1 m<br>m 1 m<br>m 1 m<br>m 1 m | r<br>1                               | fingunation<br>at |  |  |
| NUPPERSON .                                                                                                    |                                      |                   |  |  |
|                                                                                                    |                                      |                   |  |  |

Ilustración 3

IV. Si se desea agregar un documento a un lote que ya fue totalmente indexado, esta acción no podrá realizarse porque el servidor no lo va a permitir (ver imágenes). Se recomienda dejar una hoja sin indexar (puede ser una hoja reciclada al final que no se elimine) por si en algún momento se necesita agregar un documento. (Ilustración 4, Ilustración 5 e Ilustración 6).

| BaterinEs  | edentes Exalecters                                |                       |                    |                  |                 |
|------------|---------------------------------------------------|-----------------------|--------------------|------------------|-----------------|
| Educity 27 | Satin Nare                                        | Suir-Date Tire        | Siatur             | Total Duriaments | 2 mill believes |
| (*) 25677  | 2012-07-09 - 2003 DAVA 1                          | 2012-07-00-12012-0    | Index in Program   | 802              | TB              |
| 1 26639    | 2013-04-22 - Excedentes del 14Ene - 18Ene 2017    | 2013年21月68次           | Anality Come       | 3486             | 0               |
| 179 2000   | 2013-04-24 - Expedientes dol 21 Enu - 25 Enu(2013 | 2013-04-24-101255     | Amaling Colorit    | 968              | 0.              |
| (1) 27RH   | 2013/07-05 - Expedientes del 20/Ene - 01 Fab 2013 | 2013-07-05-0025-00    | Awaiting Colomit   | 334              | 0               |
| 27686      | 2010/06/06 Expedientes del 04 Feb 106 Feb 2010    | 2012份格 机脉持            | Avering Commit     | 153              | 0.              |
| 27997      | 2013-00-05 - Expedientes del TT Feb - 15 Feb 2023 | 2013/40/05-10/10/14   | Anathra Cutaria    | 1029 :           | 0               |
| 27680      | 2012-06-8-1: pedantic di 1011-6-2211-8-2013       | 2013-00-05-10-20.57   | AnalityCome        | 113              | a               |
| 15 2770    | 2013-00-05 Excedences del Othine - 00 Mig 2023    | 2013年4月-12月1日         | index in Progress  | 1164             | 28              |
| 175 27285  | 2013-09-12 - Expedienter del 11 Mai - 15 Mar 2013 | 2013/06/12 - 00/22/18 | Index in Progress  | 1245             | 11              |
| 15 21774   | 2013-00-12 - Expedienter del 18 Mai - 22 Mar 2023 | 20134842-131311       | Index or Property  | 1014             | 29              |
| S 27770    | 2013/09/12 Expedientes del 09/454 112/45/2013     | 2012/02/12 14:41:17   | Index in Palatenia | 1234             | 18              |
| Ph 25002   | 2015-06-14 Extendentes del 15 Abs. 19 Abs 2011    | 2013/00/14 - 15 58:18 | inches in Progenit | 1163             | 1008            |

| Batches in Exp                            | edientes Titulacion                                                                                                    |                                                                                                    |                                                                                                    |                                                                                                    |
|-------------------------------------------|----------------------------------------------------------------------------------------------------|----------------------------------------------------------------------------------------------------|----------------------------------------------------------------------------------------------------|----------------------------------------------------------------------------------------------------|
| Batch #                                   | Batch Name                                                                                                    |                                                                                                    | Scan Date - Time                                                                                                    | Status                                                                                                    |
| 25617 26839 26858 26858 27698 27695 27697 | 2012-07-09 - 2003 CAJA 1<br>2013-04-22 - Expedientes del 148<br>2013-04-24 - Expedientes del 21 E<br>2013-07-05 - Expedientes del 28 E<br>2013-08-05 - Expedientes del 04 P<br>2013-08-05 - Expedientes del 11 P | ine - 18Ene 2013<br>ine - 25 Ene2013<br>ine - 01 Feb 2013<br>ieb - 08 Feb 2013<br>ieb - 15 Feb 2013 | 2012-07-09 - 13:01-24<br>2013-04-22 - 13:05:22<br>2013-04-24 - 10:12:55<br>2013-07-05 - 08:26:08<br>2013-08:05 - 07:56:19<br>2013-08:05 - 10:16:14 | Index in Progress<br>Awaiting Commit<br>Awaiting Commit<br>Awaiting Commit<br>Awaiting Commit<br>Awaiting Commit |
| 71 27698                                  | 2013-08-05 - Expedientes del 18 F                                                                                                    | eb · 22 Feb 2013                                                                                    | 2013-08-05 - 10.26:57                                                                                                    | Awaiting Commit                                                                                                  |
| 27701<br>27765                            | 2013-08-05 - Expedientes del 1<br>2013-08-05 - Expedientes del 1<br>2013-08-12 - Expedientes del 1                                                                                                    | Scan<br>Scan Pioni Disk                                                                             | 20510<br>0.1218                                                                                                    | Index in Progress<br>Index in Progress                                                                           |
| 1 2///4<br>1 27775                        | 27774         2013-08-12 - Expedientes del           27775         2013-08-12 - Expedientes del           27852         2013-08-14 - Expedientes del                                                             | Sweep Directory                                                                                     | 4:41:17                                                                                                    | Index in Progress<br>Index in Progress                                                                           |
| <b>ງ</b> 27852                            |                                                                                                    | Index Batch                                                                                         | 5.58.16                                                                                                    | Index in Progress                                                                                                |
|                                           |                                                                                                    | Schedule Sweep                                                                                      |                                                                                                    |                                                                                                    |

Schedule Scan From Disk

#### Ilustración 5

| Ľ | 27637 | 2013-06-05 - Expedientes del 11 Feb - 15 Feb 2013 | 2013-08-05 - 10.16.14 | Awating Lommit    | 123  | U    |  |
|---|-------|---------------------------------------------------|-----------------------|-------------------|------|------|--|
| 3 | 27698 | 2013-08-05 - Expedientes del 18 Feb - 22 Feb 2013 | 2013-08-05 - 10.26:57 | Awaiting Commit   | 919  | 0    |  |
| 2 | 27700 | 2013-08-05 - Expedientes del 25 Feb - 01 Mar 2013 | 2013-08-05 - 11-35-45 | Awaiting Commit   |      |      |  |
| ħ | 27701 | 2013-08-05 - Expedientes del 04 Mar - 08 Mar 2013 | 2013-08-05 - 12:05:10 | Index in Progress | 1164 | 20   |  |
| Ð | 27765 | 2013-08-12 - Expedientes del 11 Mar - 15 Mar 2013 | 2013-08-12 - 08:32:18 | Index in Progress | 1246 | 11   |  |
| Ð | 27774 | 2013-08-12 · Expedientes del 18 Mar - 22 Mar 2013 | 2013-08-12 - 13:13:11 | Index in Progress | 584  | 23   |  |
| Ð | 27775 | 2013-08-12 - Expedientes del 08 Abr - 12 Abr 2013 | 2013-08-12 - 14:41:17 | Index in Progress | 1234 | 19   |  |
| 5 | 27852 | 2013-08-14 - Expedientes del 15 Abr - 19 Abr 2013 | 2013-08-14 - 15:58:16 | Index in Progress | 1763 | 1686 |  |
|   |       |                                                   |                       |                   |      |      |  |

| mor [4181]            |                             | -                           |
|-----------------------|-----------------------------|-----------------------------|
| This batch has alread | dy been completely indexed, | cannot scan more documents. |
|                       |                             | Aceptar                     |

#### Ilustración 4

#### j. Opción - Scaning Complete

Al dar clic en cancelar en el <u>paso i</u> (ilustracion2). Sale la ventana Scaning Complete:

| ٦                    | otal number of pages scanned = 5                   |
|----------------------|----------------------------------------------------|
| Scan More Pages      | Continue adding pages to current batch or document |
| New Document         | Create a new document within batch                 |
| New Document Type    | Create a new document with specific document type  |
| Change Format        | Modify the current scan format before continuing   |
| Discard Pages        | Discard scanned pages                              |
| Done                 | Scanning complete                                  |
| Delete Last Page     | Delete the last page and continue                  |
| )elete Last Document | Delete the last document and continue              |

A continuación se describen las opciones comúnmente utilizadas:

1. -Done- (cuadro rojo) guardar.

Los documentos serán dirigidos de la memoria temporal de la computadora a la memoria del sistema OnBase. De no ser guardados y falla el sistema, lo recién digitalizado se perderá.

- Scan more pages- (cuadro morado) Seguir escaneando.
   Se podrá continuar escaneando documentos.
- Discard pages- (cuadro azul) Borrar las páginas digitalizadas.
   Serán borradas las paginas recién digitalizadas, ver total number of pages scanned (cuadro verde).

Al dar clic en *discard pages* saldrá una ventana emergente que pedirá la confirmación de la acción, después dar clic en aceptar.

| Tot                     | tal number of pages scanned = 5                    |
|-------------------------|----------------------------------------------------|
| Scan <u>M</u> ore Pages | Continue adding pages to current batch or document |
| New Document            | Create a new document within batch                 |
| lew Document Type       | Delete Confirmation [569]                          |
| Change <u>F</u> ormat   | Do you wish to delete the scapped document?        |
| Discard Pages           | by you wish to delete the scanned document:        |
| Done                    | Aceptar Cancelar                                   |
| Delete Last Page        | Delete the last page and continue                  |
|                         | Delete the last descendent and particula           |

- k. Opción Borrar Imágenes previamente digitalizadas.
- 1. Para eliminar un documento

| Restrictions 7                                                                                                    |                                                                                                    |  |
|----------------------------------------------------------------------------------------------------|----------------------------------------------------------------------------------------------------|--|
| <ul> <li>Mar Speed.</li> <li>Markowski Malazani.</li> <li>Markowski Malazani.</li> <li>Malazani.</li> <li>Malazani.</li> <li>Malazani.</li> <li>Malazani.</li> <li>Malazani.</li> <li>Malazani.</li> <li>Malazani.</li> <li>Malazani.</li> <li>Malazani.</li> <li>Malazani.</li> </ul> | Instrume         District         District |  |
|                                                                                                    |                                                                                                    |  |
| la sell'initia                                                                                                    |                                                                                                    |  |

1. Seleccionar el lote en el cual se digitalizó que se desea borrar.

2. Hacer clic derecho sobre el lote y después elegir la opción Index Batch.

| 36 - Ingenieria Quimica - Ing. Quimica Industrial | 2000 2013-06-06 - 12:51:40 | Index in Progress | 399 | 57  |
|---------------------------------------------------|----------------------------|-------------------|-----|-----|
| 06 - Ingenieria Quimica - Ing. Quimica Ind        | Scan                       | Progress          | 411 | 56  |
| 06 - Ingenieria Quimica - Ing. Quimica Indi       |                            | Progress          | 336 | 23  |
| 06 - Ingenieria Quimica - Ing. Quimica Indi       | Scan From Disk             | Progress          | 331 | 13  |
| 07 - Ingenieria Quimica - Ing. Quimica Indi       | Sweep Directory            | Progress          | 422 | 55  |
| - )7 - Ingenieria Quimica - Ing. Quimica Ind      |                            | Progress          | 306 | 15  |
| 07 - Ingenieria Quimica - Ing. Quimica Ind        | Index Batch                | 3 Commit          | 289 | 0   |
| 07 - Ingenieria Quimica - Ing. Quimica Ind        |                            | Progress          | 333 | 2   |
| 07 - Ingenieria Quimica - Ing. Quimica Indi       | Schedule Sweep             | Progress          | 329 | 71  |
| 07 - Ingenieria Quimica - Ing. Quimica Indi       | Schedule Scan From Disk    | ; Commit          | 318 | 0   |
| 07 - Ingenieria Quimica - Ing. Quimica Indi       | Set adult OCD              | Progress          | 323 | 5   |
| 07 - Ingenieria Quimica - Ing. Quimica Indi       | Schedule OCK               | ; Commit          | 372 | 0   |
| 28 - Ingenieria Quimica - Quimica Industria       | Schedule PDF Conversion    | ) Index           | 381 | 381 |
| 28 - Ingenieria Quimica - Quimica Industria       | Schedule Commit            | ) Index           | 295 | 295 |
| 28 - Ingenieria Quimica - Quimica Industria       |                            | ) Index           | 254 | 254 |
| 28 - Ingenieria Quimica - Quimica Industria       | Scan Format Setup          | ) Index           | 276 | 276 |
| 28 - Ingenieria Quimica - Quimica Industria       | 6-1                        | ) Index           | 388 | 388 |
| 28 - Ingenieria Quimica - Quimica Industria       | Select Scan Source         | ) Index           | 356 | 356 |
| 28 - Ingenieria Quimica - Quimica Industria       | View Documents             | ) Index           | 481 | 481 |
| 28 - Ingenieria Quimica - Quimica Industria       | view Documents             | ) Index           | 403 | 403 |
| 28 - Ingenieria Quimica - Quimica Industria       | Show Batch Summary         | ) Index           | 381 | 381 |
| 28 - Ingenieria Quimica - Quimica Industria       | Clear Selected             | ) Index           | 245 | 245 |
| 28 - Ingenieria Quimica - Quimica Industria       | Defeet                     | ) Index           | 128 | 128 |
| 28 - Ingenieria Quimica - Quimica Industria       | Kerresn                    | j Index           | 232 | 232 |

3. Aparecerá la siguiente ventana:

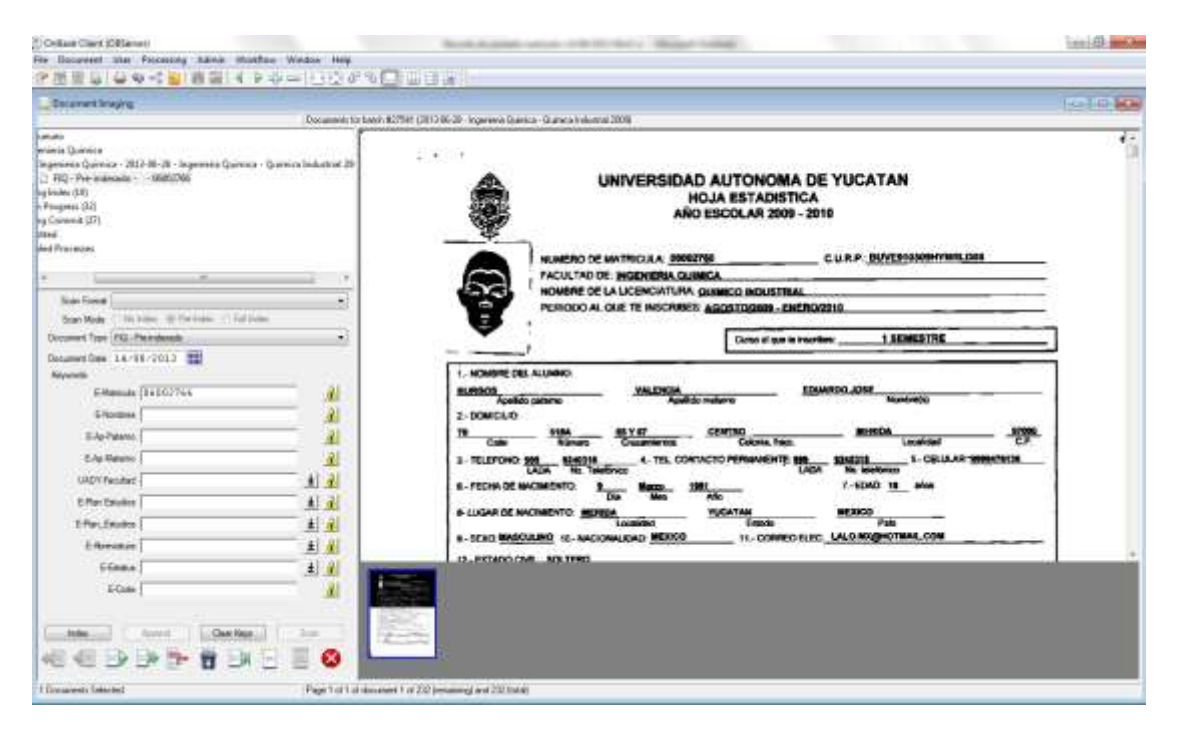

- 4. Localizar el documento que se desea borrar, utilizando las flechas para su búsqueda
  - a. De una en una (cuadro rojo)
  - b. Al inicio (cuadro azul)
  - c. Al final verde (cuadro verde)

| The life is a start of the second start of the second start of the |                                                                          |
|----------------------------------------------------------------------------------------------------|--------------------------------------------------------------------------|
|                                                                                                    | VARIOWS ARE REAL                                                         |
| Decement Industry                                                                                                    |                                                                          |
| -                                                                                                    | Documents to batch R21052 10913 06:14 Expedientes del 15 Abr-15 Abr 2013 |
| edietre Thalecon<br>Especiente Thalecon - 2013-06-04 - Especientes del<br>Di renier 1500<br>gilleter (A)<br>- Progen (201<br>gilleter (A)<br>- Progen (201<br>dist<br>di di Processes                                                                                                    | Index Annend Clear Keys Scan                                             |
| Scal Formal (1292)<br>Scal Mode — The Today — That Today                                                                                                    |                                                                          |
| Document Type (sease:<br>Document Date: 03-09-/2613 100<br>Negrotation<br>Interface Compilation                                                                                                    |                                                                          |
| UADYFloated 1                                                                                                    |                                                                          |
|                                                                                                    | 8                                                                        |
| Scorrent Boton 42/1072 (2010/08-14 - Specifieview edi 15 A<br>Daving page 2: DER leges in deleginajo 148, jutare 13<br>Sevring page 2: 41/017 (bitwin thelphage) 148, jutare 13<br>Bernote deadoled<br>Scorrend Batch 42/1052 (2013/06-14 - Specifierines del 15 A<br>Strong page 4: 705/25 (bitwin diskyrsum Hd. Jutare 13                                                                                                    | <ul> <li>B. S. S. S. S. S. S. S. S. S. S. S. S. S.</li></ul>             |

5. Para borrar un documento (todas sus páginas), hacer clic en el ícono de basurero, saldrá una ventana de confirmación y dar clic en aceptar (se eliminarán los del cuadro rojo) (Ilustración 7, Ilustración 8 e Ilustración 9).

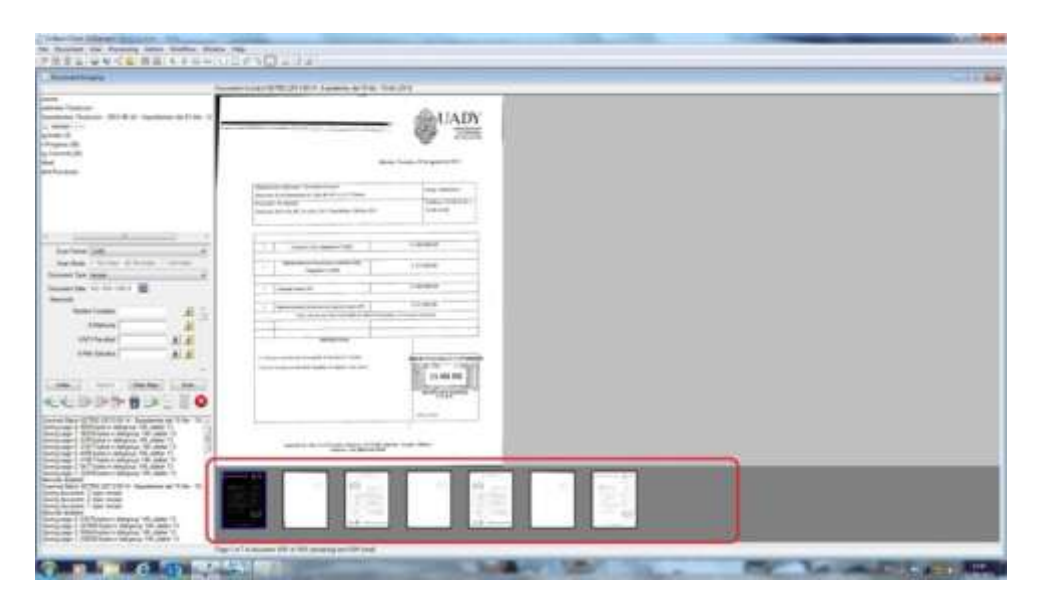

| dex (3)<br>gress (38)<br>ammit (20)                                                                                                    | Merida Ya                                                                                                    | LINVESSIONA<br>AUTONOMA<br>DE VUCATAR  |
|----------------------------------------------------------------------------------------------------|----------------------------------------------------------------------------------------------------|----------------------------------------|
| Processes                                                                                                    |                                                                                                    |                                        |
|                                                                                                    | Dependencia Solicitante: Secretaria General<br>Disección de la Dependencia: Calle 66 491-A x 57 Centre                                | Fecha: 29/08/2013                      |
|                                                                                                    | Provedor: Simmpupel<br>Direction: Rie Nile 88, 3er piso, Del. Cuaténémee, México D.F.                                                 | Telefano: 32-08-34-63 9<br>32-08-34-88 |
|                                                                                                    |                                                                                                    |                                        |
| Scan Format 1240                                                                                                    | 1 Licencia Unity Integration TooMit                                                                                                   | \$ 140,000.00                          |
| Scan Mode O No Index @ Pre-Index O Full Index                                                                                                    | Mantenimiento Anual de la Licancia Unity<br>I Integration Toolet                                                                      | \$ 27,300.00                           |
| icument Date 02/09/2013                                                                                                    | 1 Licencia Query AP1                                                                                                    | 5 140,000.00                           |
| eywords                                                                                                    | Mantenimiento Anual de la Licencia Query API                                                                                          | \$ 27,300.00                           |
| Nombre Completo                                                                                                    | Nota: Los precise carén expresador en Moneda Nacional y no i                                                                          | nalayan impuestos                      |
| UADY-Facutad<br>E-Plan Estudios<br>                                                                                                    | IMPORTANTE 1 - Factory a númbri de Universidad Autorem de Vectello. 2. Envire la factura o remitido estandar os originel y ser copia. |                                        |
| index Accend Clear Keys Scan                                                                                                    |                                                                                                    | Sdky firm                              |
| ngd Bagt 7, 3522 (2013-08-14 - Expedientes del 15 /br - 19 / x<br>g page 8, 8600 bytes in diskgroup 146, platter 13<br>g page 6, 4359 bytes in diskgroup 146, platter 13<br>g page 6, 4359 bytes in diskgroup 146, platter 13<br>g page 5, 31637 bytes in diskgroup 146, platter 13<br>g page 2, 3577 bytes in diskgroup 146, platter 13<br>g page 2, 3577 bytes in diskgroup 146, platter 13<br>g page 1, 32248 bytes in diskgroup 146, platter 13<br>g page 1, 32248 bytes in diskgroup 146, platter 13 | Cale 60 No. 491-4 x 57 Centro Hotorco. CP 97000, Merda, V.<br>Teetina: +52 (996) K50-6000                                             | E Carlain, Mexico                      |

Ilustración 8

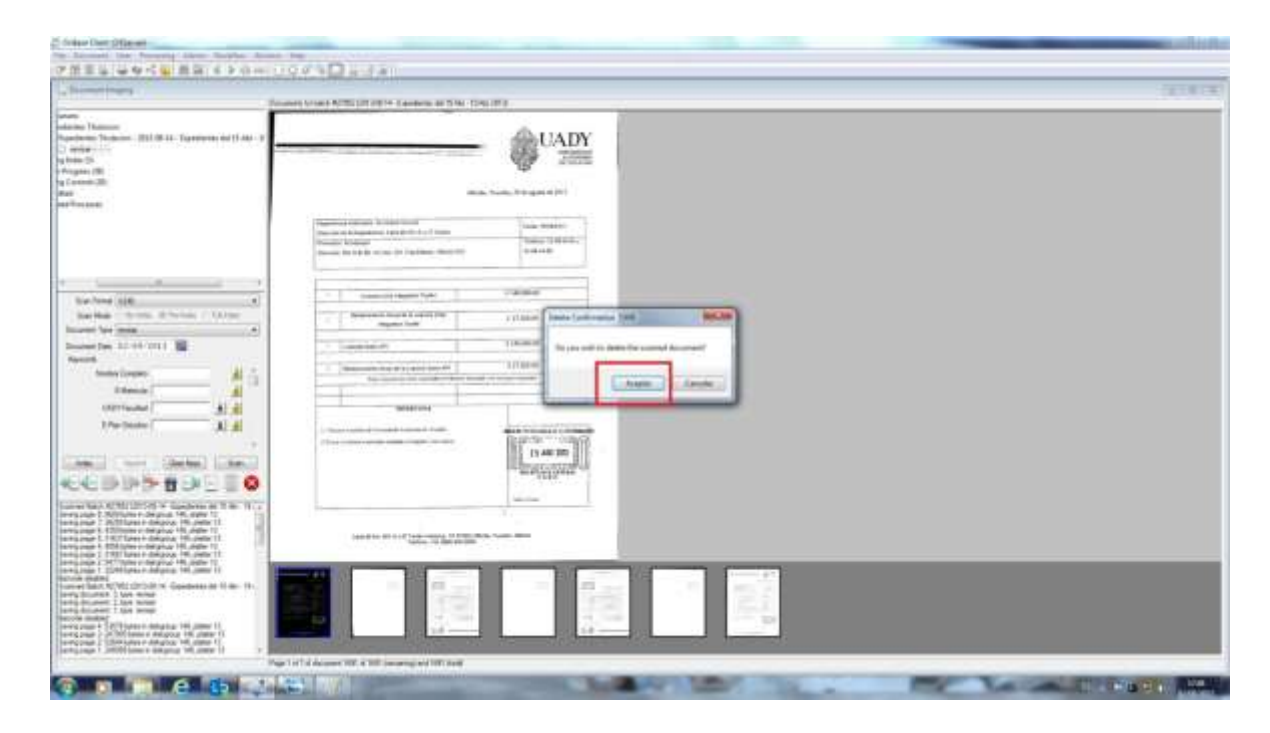

- 2. Para eliminar una página realice los primeros 3 pasos del inciso k.
- a. Elegir la imagen que se desea eliminar. Clic en el icono (cuadro rojo). Clic en sí.

| Protect Deer Silicent                                                                                                    |                                                                                                    |
|----------------------------------------------------------------------------------------------------|----------------------------------------------------------------------------------------------------|
| OF MILE AND AND ADDRESS OF A DECK                                                                                                    | A CONTRACTOR OF A CONTRACTOR OFTA CONTRACTOR OFTA CONTRACTOR OFTA CONT |
| An owner water and the second second s                                                                                                    | international design of the second second second second second second second second second second second second                                                                                                    |
| NUMBER OF STREET                                                                                                    | Conserve housed RUTED DECK A support of TABLE TOTAL DECK                                                                                                    |
| nome<br>Anadem Thanier<br>Randem Phaleire<br>J ander V<br>Spiller M<br>Spiller M |                                                                                                    |
| Technol (10) (1) (1) (1) (1) (1) (1) (1) (1) (1) (1                                                                                                    |                                                                                                    |
|                                                                                                    |                                                                                                    |
|                                                                                                    |                                                                                                    |

- l. Opción Cambiar imágenes
- I. Para volver a digitalizar una página:

#### 1. Seleccionar el lote

| le Document User Processing Admin Workflere I                                                                                                    | Nindow Halp                                                                     | on the local data and the                                                                                                    |                                                                                                    |                                                                                                    |                                                                                      |                                          |
|----------------------------------------------------------------------------------------------------|---------------------------------------------------------------------------------|----------------------------------------------------------------------------------------------------|----------------------------------------------------------------------------------------------------|----------------------------------------------------------------------------------------------------|--------------------------------------------------------------------------------------|------------------------------------------|
| 7 証拠が 春女六郎 旅船 エッキ                                                                                                    | -1028                                                                           |                                                                                                    |                                                                                                    |                                                                                                    |                                                                                      |                                          |
| Desament Designing                                                                                                    |                                                                                 |                                                                                                    |                                                                                                    |                                                                                                    |                                                                                      |                                          |
|                                                                                                    | Battern To                                                                      | pedeviter Titulacien                                                                                                    |                                                                                                    |                                                                                                    |                                                                                      |                                          |
| - Eg Stan Queues                                                                                                    | Bettin #                                                                        | Sect Nate                                                                                                    | Scin/Date Tine                                                                                                    | [Statue:                                                                                                    | Total Documents                                                                      | 12/10                                    |
| Expedients Thulacion     Expedients Thulacion     Experience (20)     Induce in Regress (27)     Experience (20)     Convertibul     Convertibul     Scheinklief Processes | 29617<br>3888<br>2008<br>2766<br>2766<br>2768<br>2776<br>2776<br>27776<br>27776 | 2012 47-08 - 2002 CAN 1<br>2013 64-22 - Expedientes del 14Eper - 19Erer 2013<br>2013 64-22 - Expedientes del 21 Emit - 25 Emit 2013<br>2013 64-32 - Expedientes del 21 Emit - 25 Emit 2013<br>2013 64-35 - Expedientes del 16 Emit - 01 Fish 2013<br>2013 64-35 - Expedientes del 16 Fish - 01 Fish 2013<br>2013 64-35 - Expedientes del 10 Fish - 15 Fish 2013<br>2013 64-35 - Expedientes del 10 Fish - 15 Fish 2013<br>2013 64-35 - Expedientes del 40 Fish - 27 Feb 2013<br>2013 64-35 - Expedientes del 40 Fish - 20 Fish 2013<br>2013 64-35 - Expedientes del 40 Fish - 20 Historia 2013<br>2013 64-35 - Expedientes del 50 Fish - 21 Historia 2013<br>2013 64-15 - Expedientes del 50 Historia 2013<br>2013 64-15 - Expedientes del 50 Historia 2013<br>2013 64-12 - Expedientes del 50 Historia 2013<br>2013 64-12 - Expediente | 2024749-120234<br>2034422130522<br>20334343410225<br>20334343410225<br>20334655075415<br>20334655075415<br>2033465510557<br>2033465512550<br>2033465512550<br>2033465512550<br>203346512355<br>203346521255<br>203346521255<br>20334621255<br>20334622555<br>203346225<br>203346225<br>20334625<br>20334625<br>20334625<br>20334625<br>20334625<br>20334625<br>20334625<br>20334625<br>20334625<br>20334625<br>20334625<br>20334625<br>203345<br>20334625<br>20334625<br>203345<br>20334625<br>20334625<br>203345<br>203345<br>20335<br>20335<br>20335<br>20335<br>20335<br>20335<br>20335<br>20335<br>20335<br>20335<br>20335<br>20335<br>20335<br>20335<br>20335<br>20355<br>20335<br>20355<br>203555<br>203555<br>20355<br>203555<br>203555<br>203555<br>203555<br>203555<br>2035555<br>2035555<br>2035555<br>203555555<br>2035555555555 | Index in Program<br>Anadrig Connel<br>Anadrig Connel<br>Anadrig Connel<br>Anadrig Connel<br>Anadrig Connel<br>Anadrig Connel<br>Index in Program<br>Index in Program<br>Index in Program | 002<br>1496<br>565<br>204<br>153<br>120<br>819<br>263<br>7164<br>1245<br>884<br>1234 | 10 0 0 0 0 0 0 0 11 11 11 11 11 11 11 11 |

2. Clic derecho seleccionar index bach

| [ <sup>1</sup> ] 25617 | 2012-07-09 - 2003 CAJA 1                          | 2012-07-09 |
|------------------------|---------------------------------------------------|------------|
| ሸን 26839               | 2013-04-22 · Expedientes del 14Ene · 18Ene 2013   | 2013-04-22 |
| 1 26858                | 2013-04-24 - Expedientes del 21 Ene - 25 Ene2013  | 2013-04-24 |
| ሻን 27608               | 2013-07-05 · Expedientes del 28 Ene · 01 Feb 2013 | 2013-07-05 |
| ຖືງ 27695              | 2013-08-05 - Expedientes del 04 Feb - 08 Feb 2013 | 2013-08-05 |
| ሻ) 27697               | 2013-08-05 · Expedientes del 11 Feb · 15 Feb 2013 | 2013-08-05 |
| ි 27698                | 2013-08-05 - Expedientes del 18 Feb - 22 Feb 2013 | 2013-08-05 |
| <sup>5</sup> ) 27700   | 2013-08-05 - Expedientes del 25 Feb - 01 Mar 2013 | 2013-08-05 |
| 27701     27701        | 2013-08-05 - Expedientes del 04 Mar - 08 Mar 2013 | 2013-08-05 |
| 27765                  | 2013-08-12 - Expedientes del 11 Mar - 15 Mar 2013 | 2013-08-12 |
| ን 27774                | 2013-08-12 - Expedientes del 18 Mar - 22 Mar 2013 | 2013-08-12 |
| 3 27775                | 2013-08-12 - Expedientes del 08 Abr - 12 Abr 2013 | 2013-08-12 |
| 27852                  | 2013/0 <sup>1014</sup>                            | 2013-08-14 |
|                        | Scan                                              |            |
|                        | Scan From Disk                                    |            |
|                        | Sweep Directory                                   |            |
|                        | Index Batch                                       |            |
|                        | Schedule Sweep                                    |            |
|                        | Schedule Scan From Disk                           |            |
|                        | A 4 1 4 A 4 4                                     |            |
|                        | Schedule OCR                                      |            |

3. Localizar la página que se desea digitalizar nuevamente utilizar las flechas para su búsqueda (cuadro rojo).

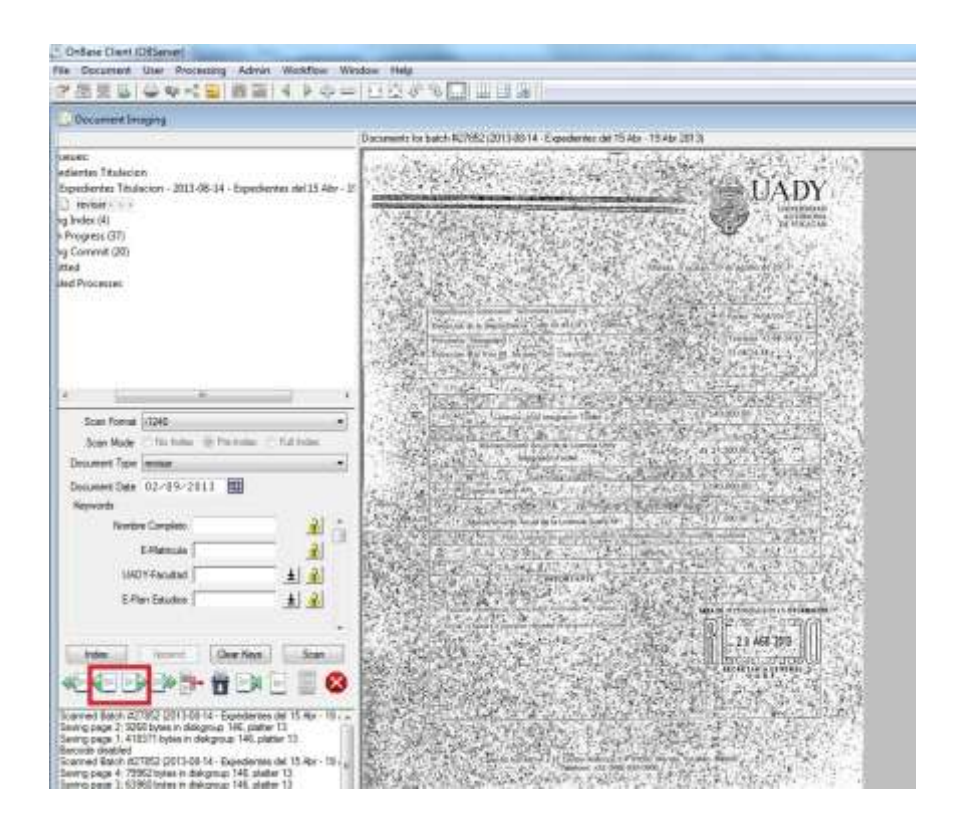

4. Hacer clic en scan.

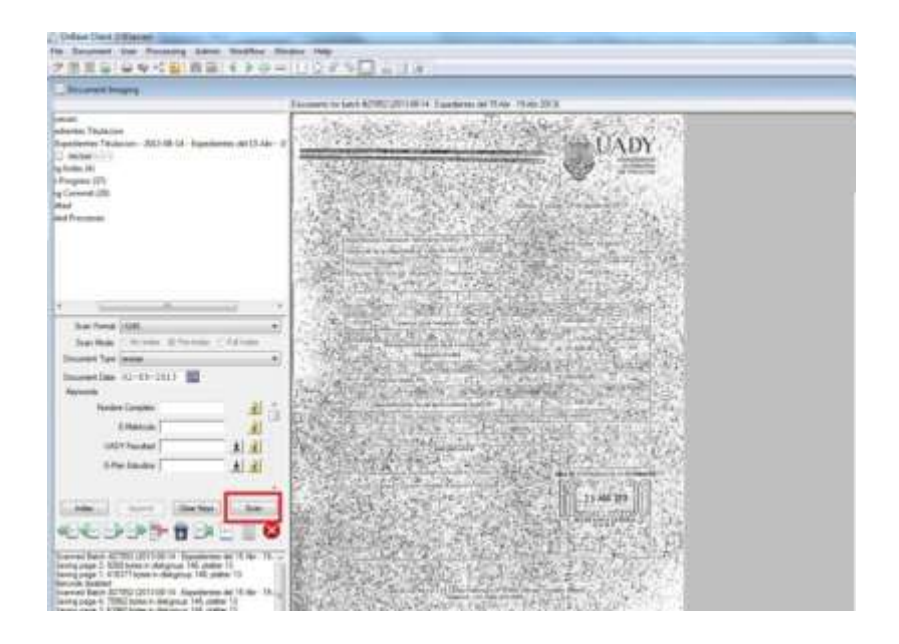

5. Elegir la configuración con la que se desea escanear.

| and the second second se                                                                                                    |                                                                                                    |  |
|----------------------------------------------------------------------------------------------------|----------------------------------------------------------------------------------------------------|--|
| La Tara Fanna<br>A Tara Santan<br>Derman Santa<br>Hanna A Tara Santa<br>Hanna A Tara Santa<br>Hanna A Ta | an and an an an an an an an an an an an an an                                                                                                    |  |
| in the light of the light of th                                                                                                    | Magnage     Magnage     M |  |
| 0110140000                                                                                                    | 6                                                                                                    |  |
|                                                                                                    |                                                                                                    |  |

6. Dar clic en preview.

| KOD    | DAK i2400 Scanner                     |                                           |                 |
|--------|---------------------------------------|-------------------------------------------|-----------------|
| Settin | g Shortouts:                          |                                           | GG              |
|        |                                       | 🔛 Save 📇 Save As 👕 Delete 🚥 Rename 🔌 Rese | 5 <sup>28</sup> |
| 8      | Default                               |                                           | - 1             |
| 8      | IMAGENES                              |                                           | -               |
| 2      | Nomales                               |                                           |                 |
| 1      | Black and White Perfect Page Document |                                           | 10              |
| 1      | Color Perfect Page Document           |                                           | 1               |
| 8      | Libros DIE                            |                                           |                 |
| 1      | Titulos                               |                                           |                 |
|        | Legajos                               |                                           |                 |
| 1      | Cama plana                            |                                           |                 |
| 1      | Sin bordes                            |                                           |                 |
| 1      | Claros                                |                                           |                 |
| 1      | CERTIFICADOS                          |                                           | -               |
| ~      | Input document is:                    |                                           |                 |
| 2      | Two Sided                             | Place documents face down                 |                 |
| 5      | iettings >                            | Preview Scan C                            | ancel           |

7. Ir a la pestaña de ajustes.

| KODAK i2400 Scanner                                                                                                    | ACIÓN |
|----------------------------------------------------------------------------------------------------|-------|
| Size     Both       General     Size     Adustments     Enhancements       Black and White (1-bit)     •       Document type:     •       Test with Graphics     •       Plan Faper     •       Soon a:     •       Pan Faper     •       Panological     •       Compresson     •       Type:     •       Outly:     • | PLETO |

8. Estando en la sección de ajustes, cambiar la configuración hasta que el documento sea legible.

| KODAK i2400 Sc      | anner                |      |                                                                                                    | ACIÓN DE E        |
|---------------------|----------------------|------|----------------------------------------------------------------------------------------------------|-------------------|
| Side: But           | 0                    | - 🕱  | <                                                                                                    | THEIO             |
| General   Size      | Adjustments Enhancem | erka | 12345578997799458778987288483                                                                                                    |                   |
| Conversion quality. | 6                    | 1    |                                                                                                    |                   |
| Best (Thresholdin   | g) 💌                 |      | De ICCPentral Consecutività aspect                                                                                                    | TUAIURA EN        |
|                     | -50                  | 50   | Bendack at: Units CS de lagrest de 200 2722 p.m.      Perse entry advectigación pro     Tab producción units at                                                                                                    | DOCUM             |
| Contrast            |                      | 0 +  | Appende Al Section de Caller (2014)                                                                                                    | do de bochilero   |
|                     | 9                    |      | America das                                                                                                    | e expedido en e   |
|                     | a                    | 255  | Aufgeles dimensionelle per regionelle mer al linere par le proposatione     Serie Lange Audit al 19 yel 21 de agentes contreges que des rèce regiones analysis à la mensione landhard                                                                                                    | er el gobierno de |
| Triveshold:         |                      | 90 🔆 | 5 INVESTIGATION PROFESSION                                                                                                    | dots) percipijes  |
|                     |                      |      | - DIRADITI DALLON DILATANI<br>INTERNETI DALLON DILATANI<br>- DIRADITI DALLON DILATANI                                                                                                    | studios de segúr  |
| Riters              |                      |      | 2 No works for the second for the second for the se    | introgerse en tu  |
| Noise:              |                      |      | Z BEROND WALNELD WALTERN                                                                                                    | 1.                |
| Lone Pixel          |                      |      | 2011<br>Sale the Contraley                                                                                                    | 1                 |
| image:              |                      |      | LLC Appendix Contracts (A Finance, CA Finance, CA Fina    | DECIR VERDA       |
| (none)              |                      |      | B Developer Bulleters In Tracker                                                                                                    | Ama               |
| TTI In call Colore  |                      | [2]  | to assessment to the     Control to the     Control to the second to the     Second to the second to the     Second to the second to the                                                                                                    | T                 |
| ET inven colors     |                      | A    |                                                                                                    |                   |
|                     |                      |      | US — Asternity original —<br>The net patternet basis was feedbacked pathead shall be<br>10 December 2010 (10 March 10 March | Ap                |
|                     |                      |      | Aura constructing conference<br>Baura: Facture de constructions (R1)                                                                                                    | Número            |
|                     |                      |      | Barer Ital LC, Hanniko (1919-au)         .           Coll         Ann congruption in the topological and the space gain gains for the space on the space on the space on the space of the state of the space on the space on the space on the space of the state of the space of the space of the                                                                       | 1516683           |
|                     |                      |      | An angeze to be the series in the left of the series of the series of th    | 1                 |

9. Hacer clic en *scan*.

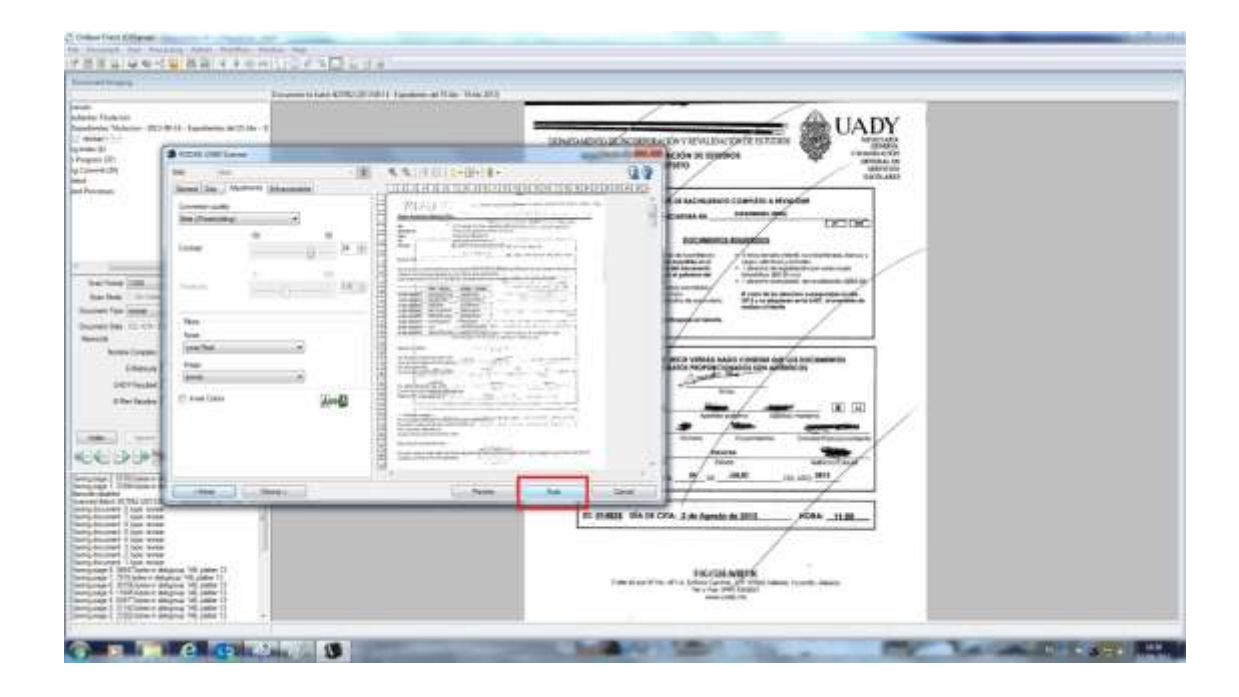

10. Al final aparecerá una ventana preguntando si se desea guardar los cambios de la configuración establecida, dar clic en **no**.

| ide:              | Both        |              | - 🕱                                                        |                                                                                                    | ·                                                                                                    |                                                                                                  | 60     |                                |
|-------------------|-------------|--------------|------------------------------------------------------------|----------------------------------------------------------------------------------------------------|----------------------------------------------------------------------------------------------------|--------------------------------------------------------------------------------------------------|--------|--------------------------------|
| General Size      | Adjustments | Enhancements |                                                            |                                                                                                    | 9.7.8.9.19.17.12.19 <u>.</u>                                                                                                    | 16 76 17 18 19 20 1                                                                              |        |                                |
| Best (Three)      | paity.      | *            |                                                            | Pedro Antonio Polance                                                                                                    | cos,                                                                                                    | aniezos raiste is ce                                                                             |        |                                |
| Contrast.         | -50         |              | 50<br> 24 🔄                                                | Ne Books di Ram                                                                                                    | <ul> <li>If it press Common constrained (Business),<br/>Grad approximate 200 1223 per<br/>and constrained approximate 200 1223 per<br/>and constrained approximate 200 1223 per</li></ul>                                                                                                    | Valid Manager                                                                                    |        | CIÓN Y RE<br>ACIÓN I<br>IPLETO |
| Trreshold:        |             |              | The changes to b<br>remain in effect u<br>Do you want to s | he "Normales-" shortcut h<br>ntil your application closes<br>ave the shortcut changes                                                                                                    | ave not been saved, but will<br>the driver                                                                                                    | n. Katala (*****<br>Linearity artik<br>no (katala (****))<br>2017 - States<br>Northernessen (*** |        | IS DE BAG                      |
| Filtera<br>Noise: |             |              |                                                            |                                                                                                    |                                                                                                    | 10091-362                                                                                        |        | DOS                            |
| Lone Part         |             |              | 📰 Do not aek ag                                            | jain for this shortcut                                                                                                    |                                                                                                    |                                                                                                  |        | e expedide                     |
| image:            |             |              |                                                            | Yea                                                                                                    | No Cancel                                                                                                    | The second                                                                                       |        | prel gobier                    |
| (none)            |             |              |                                                            |                                                                                                    |                                                                                                    | ini<br>Marit                                                                                     |        | coso.<br>Itudios de s          |
| 🔄 Invert Co       | lors        |              | <b>A</b> ⇔ <b>A</b>                                        | America Researce actual<br>America Researce actual<br>America Researce actu | $\begin{array}{c} \frac{\partial G(u)}{\partial t} & \frac{\partial G(u)}{\partial t} &$ | ((*,, ) *)<br>= (*,)                                                                             |        | DECIR VI<br>DATOS PI           |
| < Home            | ] [ [       | levice >     |                                                            |                                                                                                    | Preview                                                                                                    | Scan                                                                                             | Cancel | -                              |
|                   |             |              |                                                            | 102<br>102<br>102<br>102<br>102<br>102<br>102<br>102                                                                                                    | we consider the set of the set of the set o                                                                                                    | n annan an Tanan s s a'                                                                          |        | Núme                           |
| < Hom             |             | Deutice 1    |                                                            |                                                                                                    | Dender                                                                                                    | Come                                                                                             | Cancel | -/                             |

11. Se iniciará el escaneo.

| 11.                           | Present lines                                                                                                    | Contraction in Contraction of State of | 10.00 (CO)                                                                                                    |                                                                                                    |                                                                                                    |  |
|-------------------------------|----------------------------------------------------------------------------------------------------|----------------------------------------|----------------------------------------------------------------------------------------------------|----------------------------------------------------------------------------------------------------|----------------------------------------------------------------------------------------------------|--|
| -                             |                                                                                                    |                                        |                                                                                                    | /                                                                                                    | AUATO                                                                                                    |  |
|                               |                                                                                                    |                                        | CONTRACTOR OF THE OWNER OF THE OWNER                                                                                                    | elistana con e mouse contr                                                                                                    | UADI                                                                                                    |  |
|                               | 18-38F11am                                                                                                    |                                        | age a                                                                                                    | In Hardwood in spation                                                                                                    | - Sector                                                                                                    |  |
| -                             |                                                                                                    | A 4.5.0000                             | 2- 8-                                                                                                    | 0.0                                                                                                    | agental.                                                                                                    |  |
|                               | a los, bearer hannes                                                                                                    | CLICUIDEICO                            | accontraining (million)                                                                                                    |                                                                                                    |                                                                                                    |  |
| 1                             | ere sale                                                                                                    | C VIPUT                                | Concernance of the second                                                                                                    | Contraction into                                                                                                    |                                                                                                    |  |
|                               |                                                                                                    | 1 2 2                                  | and the second second se                                                                                                    |                                                                                                    | CHECKING .                                                                                                    |  |
|                               | · .                                                                                                    | 1 1 1 1 1 H                            | and the second second se                                                                                                    | and the second second                                                                                                    | 00                                                                                                    |  |
|                               | C114 (2)                                                                                                    | les i                                  |                                                                                                    | 10000 /-3                                                                                                    | address and a second                                                                                                    |  |
| - 10.                         |                                                                                                    | era .                                  | EX.                                                                                                    | and a second                                                                                                    | 1011111 +                                                                                                    |  |
| a constant                    | -                                                                                                    |                                        |                                                                                                    |                                                                                                    | Contraction of the local division of the local division of the loc |  |
| 1.1.1.                        | -                                                                                                    |                                        |                                                                                                    | -                                                                                                    | 10                                                                                                    |  |
|                               |                                                                                                    |                                        | 8                                                                                                    | 1                                                                                                    |                                                                                                    |  |
|                               |                                                                                                    |                                        |                                                                                                    | force effect and the                                                                                                    | tion and for excession                                                                                                    |  |
| and the second second         | -                                                                                                    |                                        | 1 m                                                                                                    | Cardena and                                                                                                    | and and a second second s                                                                                                    |  |
|                               | and the second second                                                                                                    | 0                                      | and the second second s | 100 million (100 million (100 m | Second Second Second                                                                                                    |  |
| 100                           |                                                                                                    | A shifting                             | and the local division of the local division of the local division | - united                                                                                                    | - The (1.14)                                                                                                    |  |
| Course .                      |                                                                                                    | in the second                          |                                                                                                    | - 1 mm - 1 mm                                                                                                    | non television                                                                                                    |  |
| 2.20                          |                                                                                                    | 1                                      | and the second second s | here                                                                                                    | -                                                                                                    |  |
| THE REAL PROPERTY AND INCOME. |                                                                                                    | 10 j                                   |                                                                                                    |                                                                                                    | and the set                                                                                                    |  |
| This part of                  | And Contract of Contract of Co |                                        |                                                                                                    | ine try                                                                                                    |                                                                                                    |  |
| A Real Property lies and      |                                                                                                    |                                        |                                                                                                    | and the party of the fermion of the                                                                                                    | der um                                                                                                    |  |
| A Concession                  |                                                                                                    |                                        | 1.11                                                                                                    |                                                                                                    | foreitare                                                                                                    |  |
|                               |                                                                                                    |                                        |                                                                                                    |                                                                                                    | 10                                                                                                    |  |
| All and rotations of          | A size (                                                                                                    |                                        |                                                                                                    | THE OWNER WHEN                                                                                                    | Contraction of the second                                                                                                    |  |
| Williams + Industry +         | el potre 11                                                                                                    |                                        |                                                                                                    | THE REAL PROPERTY AND ADDRESS OF THE OWNER OF THE PARTY OF THE PARTY O | the second second second                                                                                                    |  |
| OF OWNER OWNER OF             | 6 alter 15                                                                                                    |                                        |                                                                                                    | 200 (m) m) m                                                                                                    |                                                                                                    |  |

12. Después dar clic en *cancelar*.

|                                                                                                    | d an                                     |                          |            |
|----------------------------------------------------------------------------------------------------|------------------------------------------|--------------------------|------------|
| Contraction of the owner of the second second s                                                                                                    | CAULT                                    |                          |            |
| The start brand Britery                                                                                                    | THE R. LANSING MICH. LANSING.            |                          |            |
| - Construction of the set                                                                                                    |                                          |                          |            |
|                                                                                                    |                                          |                          |            |
| Number 2012 108-11 - Transmission and 15-444 - 17                                                                                                    |                                          |                          |            |
| The second contraction of the second                                                                                                    |                                          |                          |            |
| e                                                                                                    |                                          |                          |            |
|                                                                                                    | 6.                                       |                          | a manual h |
|                                                                                                    | In minut 1960 Lawer                      |                          |            |
|                                                                                                    |                                          |                          | 0.0        |
|                                                                                                    | Trang Bottom                             |                          |            |
|                                                                                                    | With Hilling                             | to 1 the others, 1 in    |            |
|                                                                                                    |                                          |                          | 10.00      |
|                                                                                                    | S. Delas                                 |                          | 192        |
|                                                                                                    | S resultati                              |                          |            |
|                                                                                                    | 19                                       |                          |            |
|                                                                                                    |                                          |                          |            |
| and the state of the state of t | and the local state states, the constant |                          |            |
|                                                                                                    | E Loix fefeit Teip Docompt               |                          |            |
| an an and stored and                                                                                                    | 3 inc. 20                                |                          |            |
| A CONTRACTOR OF A CONTRACTOR OF                                                                                                    | A Terr                                   |                          |            |
| ALC: NO. OF THE OWNER OF THE OWNER OF THE OWNER OF THE OWNER OF THE OWNER OF THE OWNER OF THE OWNER OF THE OWNE                                                                                                    |                                          |                          | 1.1        |
|                                                                                                    | 12 Loope                                 |                          |            |
| a second second s                                                                                                    | 1 December                               |                          |            |
| (RETENDED )                                                                                                    | E house                                  |                          |            |
| Pre-Danker Bl d                                                                                                    |                                          |                          |            |
| Contraction and Contraction                                                                                                    |                                          |                          |            |
| 17                                                                                                    | 10.400 (10.000)                          |                          | -          |
| terre (decises) have                                                                                                    | 12                                       |                          |            |
| Children of Children of Children                                                                                                    | and Instantional and Instantion          |                          |            |
| CALLE N                                                                                                    | (B) The line                             | and in the second second | _          |
| u                                                                                                    | Sector Sector                            |                          |            |
| NOTEL LET DIE IN INCOMENTATION OF TAME TO A                                                                                                    | the later is the later is the later      | and him for              | int .      |
| 200 turn r dirana 16 antir 11                                                                                                    |                                          |                          |            |
| ALC BULLET DOLL TO TANAHAR AN TO BE THE REAL                                                                                                    |                                          | _                        |            |
| UNING A degree 14 years 11                                                                                                    |                                          |                          |            |
| No                                                                                                    |                                          |                          |            |
| A SC NU LITTOR IN CopyRena do 10 de- 191.                                                                                                    |                                          |                          |            |
| C2011anu + Allignar (4) Julie (1)                                                                                                    |                                          |                          |            |
| 2090 part single 16 date 1)                                                                                                    |                                          |                          |            |
| CONTRACTOR A Conductor of The In-                                                                                                    |                                          |                          |            |
| et i tet wing                                                                                                    |                                          |                          |            |
| 11 1 100 4/40 F                                                                                                    |                                          |                          |            |
|                                                                                                    |                                          |                          |            |

13. Hacer clic en **done**.

| The second second second second second second second second second second second second second second second se                                                                                                    | execution of the second second s                                                                                                    |
|----------------------------------------------------------------------------------------------------|----------------------------------------------------------------------------------------------------|
| Figure Glass Contractor (Contractor                                                                                                    | A TRANSPORT OF THE PARTY OF THE PARTY OF THE |
| ner folgen<br>enter folgen<br>waar (-)<br>waar (-)<br>waar ( | тенности и различи и полиционно собрати и полиционно полиционно полицион                                                                                                    |
|                                                                                                    | International system     International system       International system     International system                                                                                                    |
|                                                                                                    |                                                                                                    |

14. Se empezará a guardar.

| a bet to be in the second bits an inter a la second                                                                                                    | A AN AN AN AN AN AN AN AN AN AN AN AN AN |
|----------------------------------------------------------------------------------------------------|------------------------------------------|
| NAM NO. O NO. 1 / 1 / 1                                                                                                    |                                          |
| a second second s                                                                                                    |                                          |
| Control Control     Control Control     Control Control     Control Control     Control     Contro     Control     Contro     Control     Control |                                          |
| Tarina (M                                                                                                    |                                          |
|                                                                                                    |                                          |
|                                                                                                    |                                          |

15. La pantalla quedará de la siguiente manera.

| Strengt of the local division of the local division of the local d                           |     |                                                                                                    |                                                                                                    |   |
|----------------------------------------------------------------------------------------------------|-----|----------------------------------------------------------------------------------------------------|----------------------------------------------------------------------------------------------------|---|
| La Cara Destrica<br>de La constante francese<br>El constante de la constante de<br>El constante de<br>El constante de<br>El constante de la constante<br>El constante de la constante de<br>El constante de la constante de<br>El constante de la constante de<br>El constante de la constante de<br>El constante de la constante de<br>El constante de la constante de la constante de<br>El constante de la constante de la constante de la constante de<br>El constante de la constante de la constan |     | Image         Image         Image           0         0         0         0         0         0         0         0         0         0         0         0         0         0         0         0         0         0         0         0         0         0         0         0         0         0         0         0         0         0         0         0         0         0         0         0         0         0         0         0         0         0         0         0         0         0         0         0         0         0         0         0         0         0         0         0         0         0         0         0         0         0         0         0         0         0         0         0         0         0         0         0         0         0         0         0         0         0         0         0         0         0         0         0         0         0         0         0         0         0         0         0         0         0         0         0         0         0         0         0         0         0         < | Internation         Internation           W         0           W         0 |   |
|                                                                                                    |     |                                                                                                    |                                                                                                    |   |
|                                                                                                    | -1. |                                                                                                    |                                                                                                    | ī |

- m. Para salir del lote.
- 1. Clic en la X roja (cuadro rojo)

| the second second second second second second second second second second second second second second second se                                                                                                    |                                                                                                    |  |
|----------------------------------------------------------------------------------------------------|----------------------------------------------------------------------------------------------------|--|
|                                                                                                    | and an and a second and a second and the second as                                                                                                    |  |
| ne Nazan<br>Anto Nazan<br>Anto Nazan<br>An |                                                                                                    |  |
|                                                                                                    | Network Alexan Manager Statistics (Network)<br>Network Alexandro Statistics (Network)<br>Network Network (Network)<br>Network Network (Network)<br>Network Network (Network)<br>Network Network (Network)                                                                                                    |  |
| And and the second second seco                                                                                                    | T asset men in Anne     Anne     A      |  |
| New Costs                                                                                                    | A CONTRACTOR OF A CONTRACTOR OF A CONTRACTOR O |  |
| 18 - 18                                                                                                    |                                                                                                    |  |
|                                                                                                    |                                                                                                    |  |
| Here TRANSPORT And Annual States of States Statement (Line Here)<br>Recard (Line Here)<br>Recard (Line Here)<br>Rec                                                                                                    |                                                                                                    |  |

2. La pantalla quedará de la siguiente manera.

| and the second second se                                                                                                    |                       |                                                                                                    |  |
|----------------------------------------------------------------------------------------------------|-----------------------|----------------------------------------------------------------------------------------------------|--|
|                                                                                                    | Table & Lordenz Desce |                                                                                                    |  |
| A series to the series of the series of the |                       | Hot must         Hot must           W         2           W         2           W         3           W         3           W         3 |  |
|                                                                                                    |                       |                                                                                                    |  |
|                                                                                                    |                       |                                                                                                    |  |

n. Para salir de OnBase.

Hacer clic en *file* y después en *exit*.

| File | Document User    | Processing . |
|------|------------------|--------------|
|      | New              | •            |
|      | Open             | •            |
|      | Import           |              |
|      | Close            |              |
|      | Close All        |              |
|      | Save As          |              |
|      | Re-Index         |              |
|      | Print            | Ctrl+P       |
|      | Auto Print       |              |
|      | Render Statement |              |
|      | Send To          | •            |
|      | Lock Workstation |              |
|      | Switch User      |              |
|      | Re-launch Client |              |
|      | Exit             |              |